# Пин-пад

Chip&Pin ридер для приема банковских карт

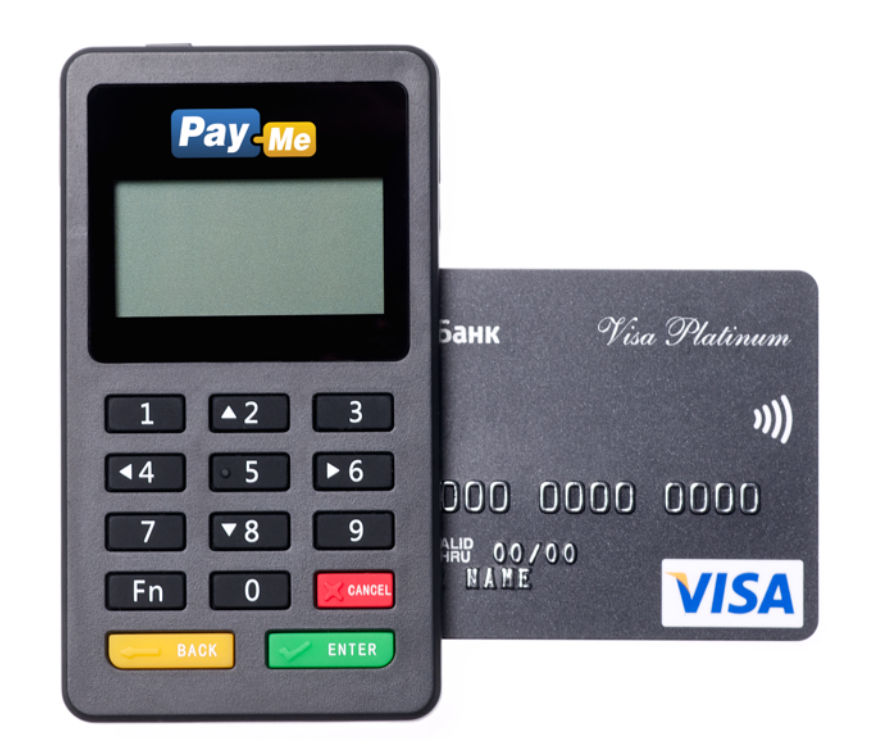

#### Как принимать платежи в системе Рау-Ме:

инструкция для смартфонов и планшетов на платформах iOS, Android, Windows

# Как включить и выключить пин-пад

- Для включения пин-пада необходимо нажать кнопку в верхней части устройства и удерживать 3-5 секунд, пока не включится экран.
- Для выключения пин-пада необходимо нажать любую кнопку, чтобы подсветился экран, а затем удерживать верхнюю кнопку, пока экран не выключится.
- В целях экономии батареи выключайте пин-пад, когда не используете его. Пин-пад не выключается автоматически!

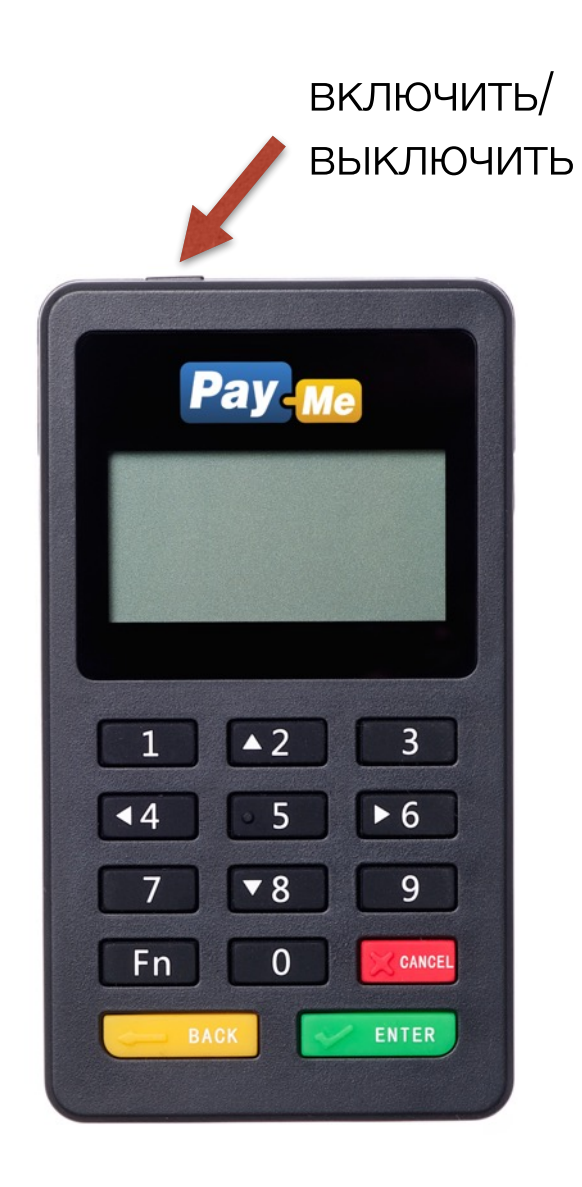

# Начало работы

- 1. Установите специальное мобильное приложение для работы с пин-падом
- 2. Включите Bluetooth и подключите пин-пад к вашему мобильному устройству
- 3. Откройте установленное приложение, введите логин и пароль для входа
- 4. В мобильном приложении выберите из списка используемый пин-пад

# Как установить приложение для работы с пин-падом

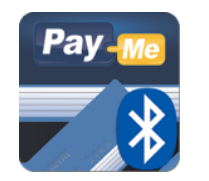

#### для iOS и Android

- Зайдите в магазин приложений App Store или Google Play, или перейдите по ссылке ниже
- 2. Установите приложение **Pay-Me Bluetooth**

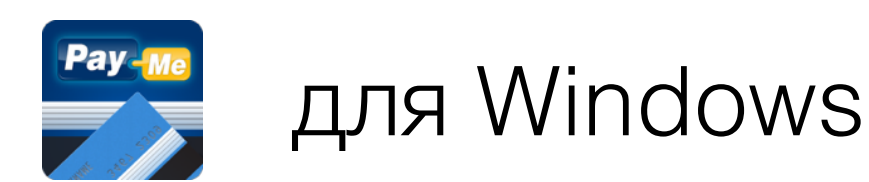

 Зайдите в магазин приложений Windows со своего устройства или перейдите по ссылке ниже

# 2. Установите приложение **Рау-Ме**

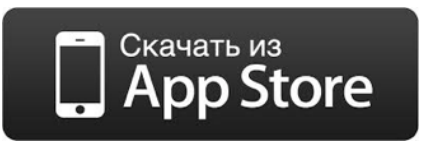

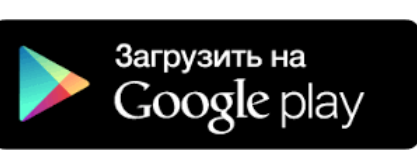

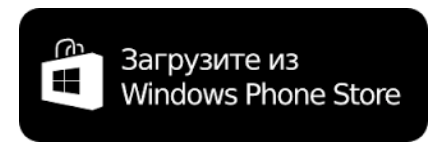

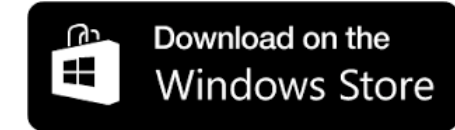

для смартфонов

для планшетов

# Вход в приложение

- Вы можете включить отметку "Запомнить", чтобы не вводить логин и пароль при следующем входе в приложение.
- Введите логин и пароль и нажмите кнопку «Вход»

| Логин<br>+79993332211∣ |                  |
|------------------------|------------------|
| Пароль                 |                  |
| Запомнить Вход         | $\triangleright$ |

Android

#### Windows

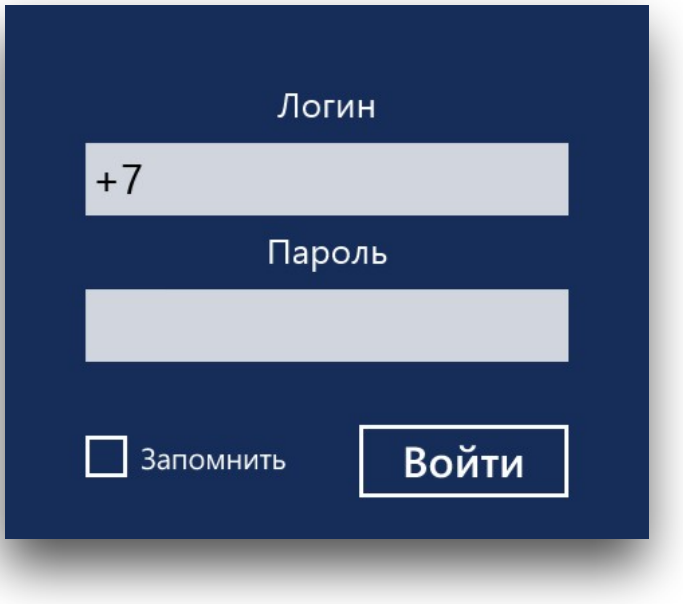

## IOS логин: +7 (901) 222-33-37 лароль:

# Подключение пин-пада к мобильным устройствам

Чтобы подключить пин-пад к мобильному устройству на платформе Windows или Android необходимо:

- 1. Включить пин-пад
- 2. На мобильном устройстве включить Bluetooth и запустить поиск новых устройств
- В списке найденных поблизости устройств отобразится имя пин-пада, в котором указаны последние цифры его серийного номера. Например: РМ00777
- 4. Нажать на имя пин-пада для его подключения. Когда пин-пад подключится, его имя отобразится в списке подключенных устройств.

Для устройства на платформе iOS подключение пин-пада к мобильному устройству происходит другим образом, непосредственно при проведении оплаты. Подробнее в разделе <u>Подключение пин-пада на iOS</u>

# Выберите используемый пин-пад (только для Android и Windows)

После того как пин-пад был подключен к мобильному устройству, необходимо выбрать этот пин-пад в мобильном приложении:

- Открыть раздел "Настройки" в мобильном приложении
- 2. Выбрать из выпадающего списка устройств имя пин-пада
- Теперь для проведения платежных операций будет использоваться данный пин-пад

# Настройки Устройство Bluetooth: РауМе00837 РауМе00996 123 РМ00854 РауМе00966 РауМе00837 Windows Phone

#### Windows

Android

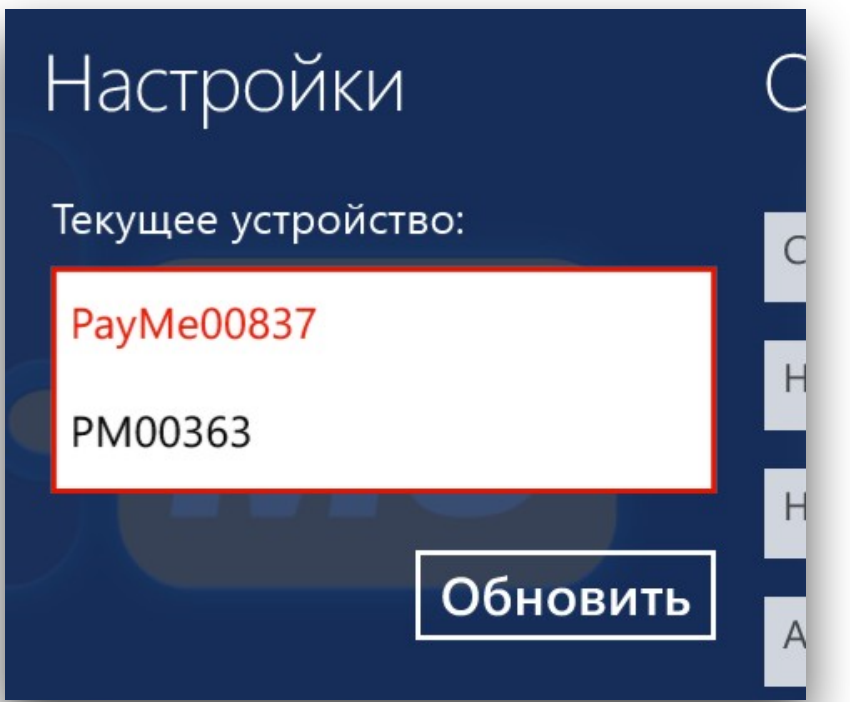

# Процесс оплаты

Для проведения платежей на вашем мобильном устройстве должны быть включены Bluetooth и доступ к интернету

- 1. Включите пин-пад
- 2. Создайте в приложении новый платеж
- 3. Выберите используемый пин-пад (только если у вас iOS)
- 4. Вставьте карту чипом или проведите магнитной полосой
- 5. Попросите покупателя подтвердить платеж PIN-кодом, или проверьте данные с карты и попросите расписаться на экране мобильного устройства
- 6. Подтвердите успешную оплату
- 7. Покупатель получит чек электронным сообщением

## Создание нового платежа

- 1. Введите сумму к оплате
- 2. Укажите назначение платежа (наименование товара или услуги)
- Укажите номер мобильного телефона покупателя и/или его еmail. После проведения платежа покупатель получит электронный чек по SMS и/или электронной почте
- 4. Убедитесь, что пин-пад включен и нажмите кнопку «Создать»

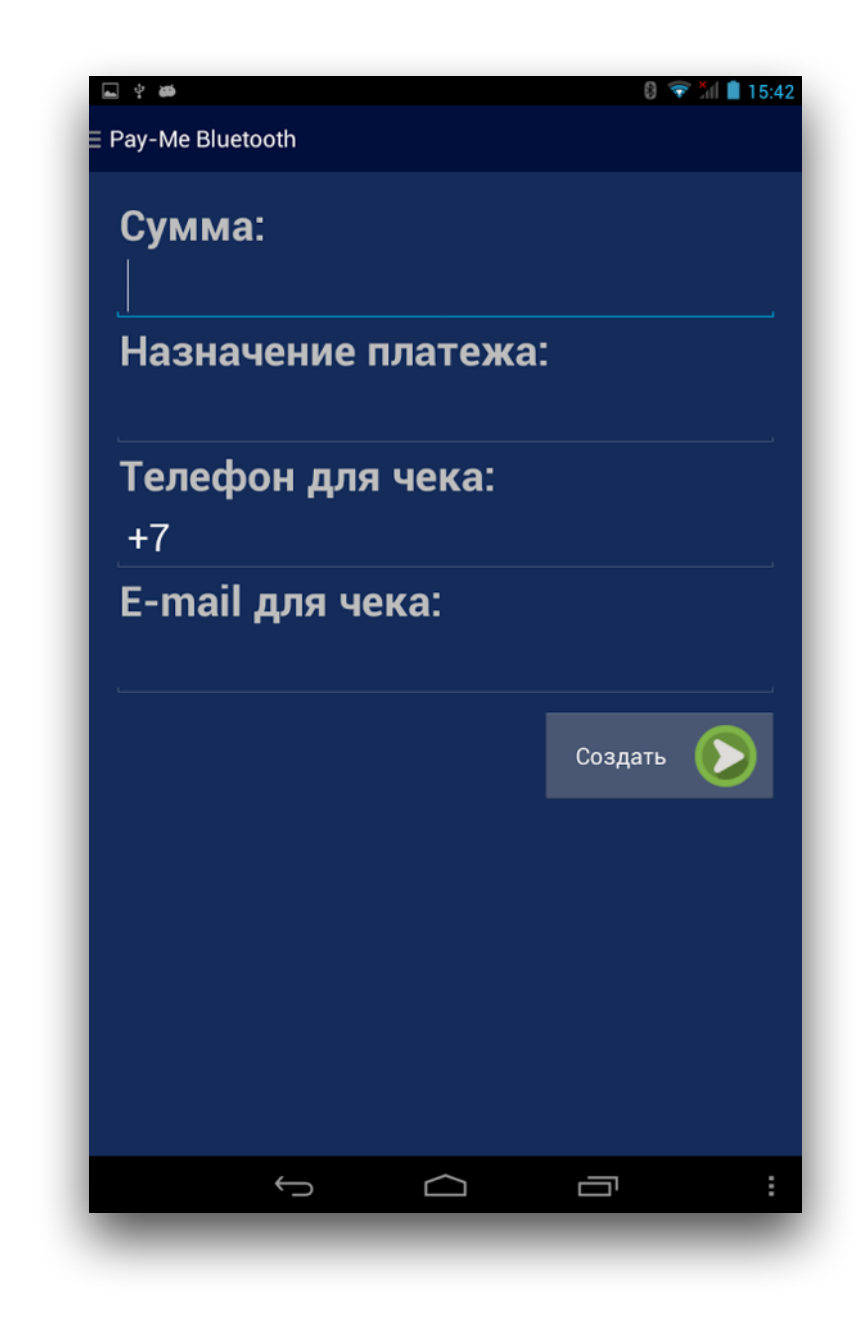

# Подключение пин-пада на iOS

К мобильным устройствам на платформе iOS пин-пад подключается непосредственно при проведении платежа:

- 1. После создания платежа приложение предложит выбрать пин-пад из списка (если включенный пин-пад не отобразился в списке, попробуйте выйти из приложения и зайти заново)
- 2. Нажмите на имя пин-пада, который вы собираетесь использовать для оплаты

| Нет сети ᅙ    | 15:08 | <b>● イ ∦ ■</b> • |
|---------------|-------|------------------|
| ВЫБЕРИТЕ PIN- | -PAD: |                  |
| PayMe02812    | 2     | >                |
| PayMe00837    | 7     | >                |
|               |       | Отмена           |
| -             |       |                  |

Приложение запоминает ваш выбор и будет пытаться установить соединение с этим пин-падом при каждом следующем платеже.

Чтобы подключить другой пин-пад, сначала потребуется отключить текущий на экране «Настройки» мобильного приложения

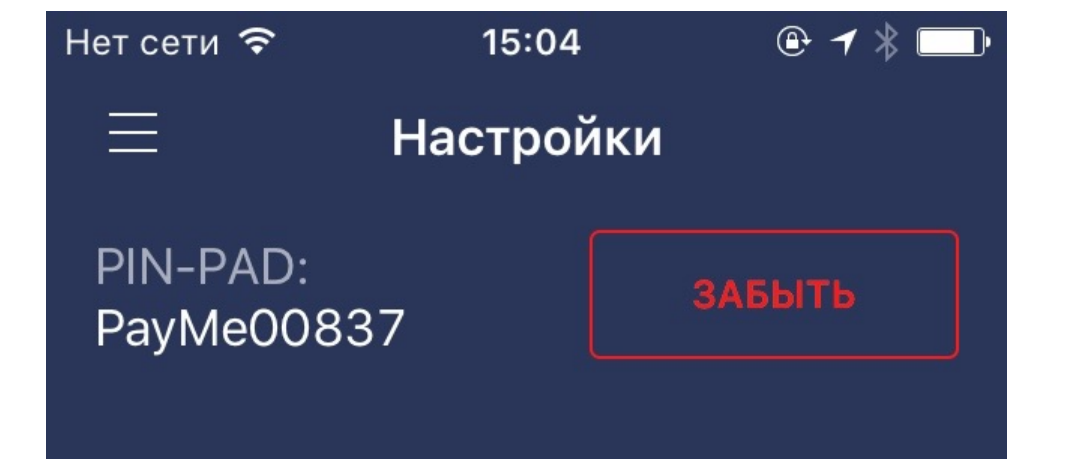

## Вставьте или проведите карту

- В момент установки соединения с пинпадом на экране приложения появится надпись «Подключение...»
- Когда соединение будет установлено, приложение отобразит приглашение провести карту, а на экране пин-пада высветится надпись «Ожидание»
- Если банковская карта имеет чип, необходимо вставить карту чипом в разъем бокового считывателя лицевой стороной к себе
- Если банковская карта не имеет чип, необходимо провести магнитной полосой банковской карты по верхнему считывателю магнитной полосой к себе

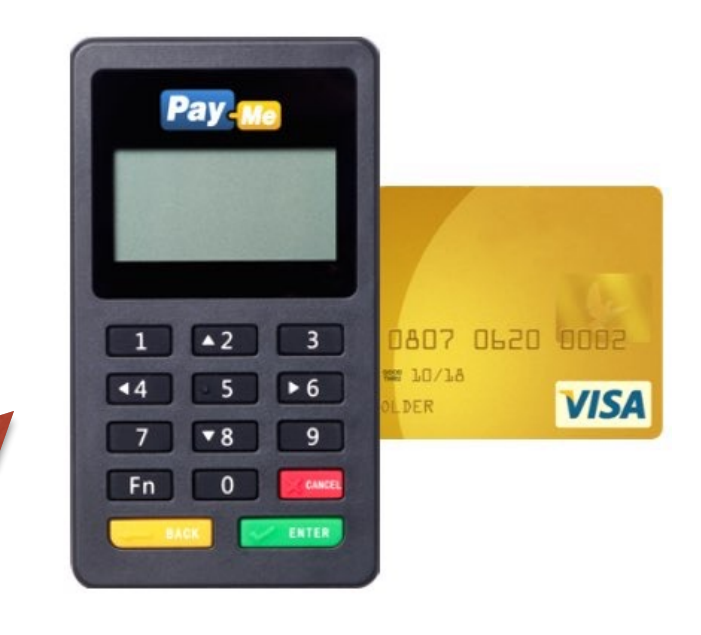

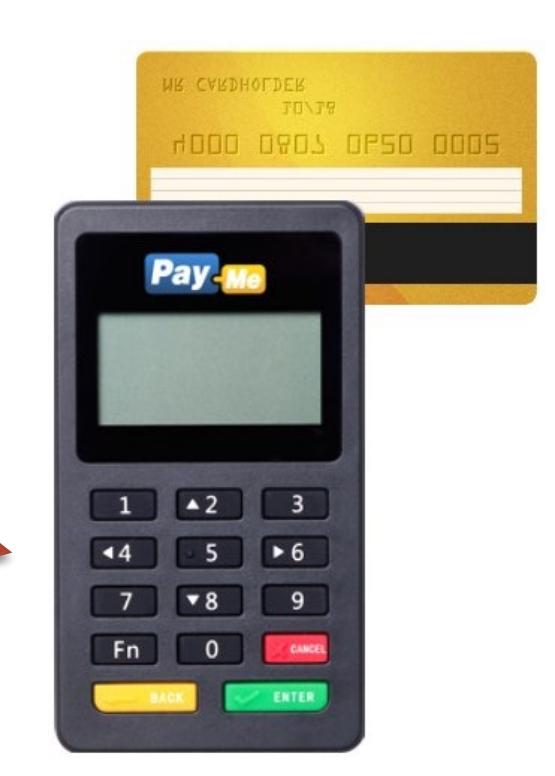

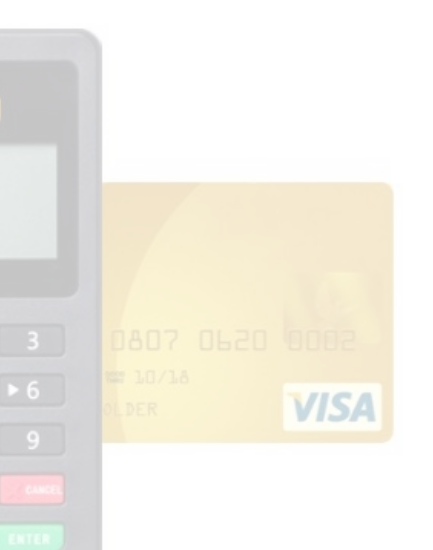

## Подтвердите платеж

#### Если вы вставили карту чипом

- 1. Убедитесь, что на экране пин-пада высветилась надпись Оффлайн PIN
- 2. Не вынимая карту, передайте покупателю пин-пад для ввода PIN-кода
- 3. Покупателю необходимо ввести PIN-код на клавиатуре пин-пада и нажать зеленую кнопку «ОК»
- 4. Приложение отобразит сообщение об успешном платеже или возникшей проблеме

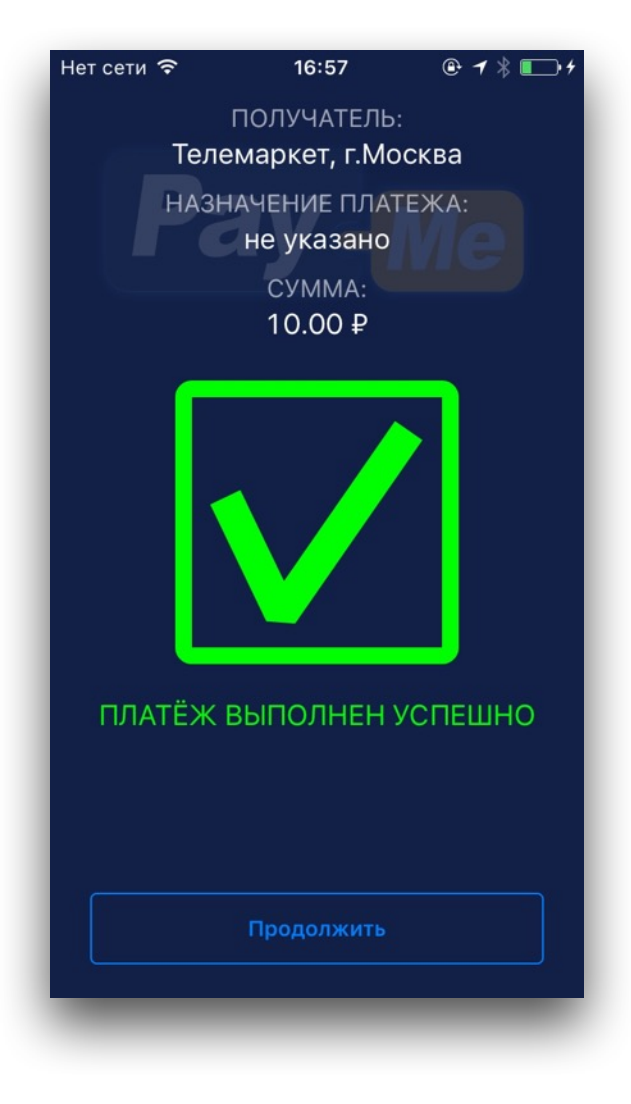

## Подтвердите платеж

#### Если вы провели карту полосой

- Приложение попросит вас сверить полученные данные о карте и ее владельце с теми данными, которые указаны на лицевой стороне карты. Если данные на карте соответствуют данным в приложении, нажмите «Соответствует»
- 2. Приложение отобразит экран для ввода подписи
- 3. Попросите покупателя расписаться в поле для ввода подписи на экране вашего устройства

(если подпись не получилась, можно стереть ее, нажав кнопку «Очистить», и расписаться заново)

- 4. Сверьте подпись на экране с подписью на оборотной стороне карты. Если подпись совпадает, нажмите кнопку «Далее»
- 5. Приложение отобразит сообщение об успешном платеже или возникшей проблеме

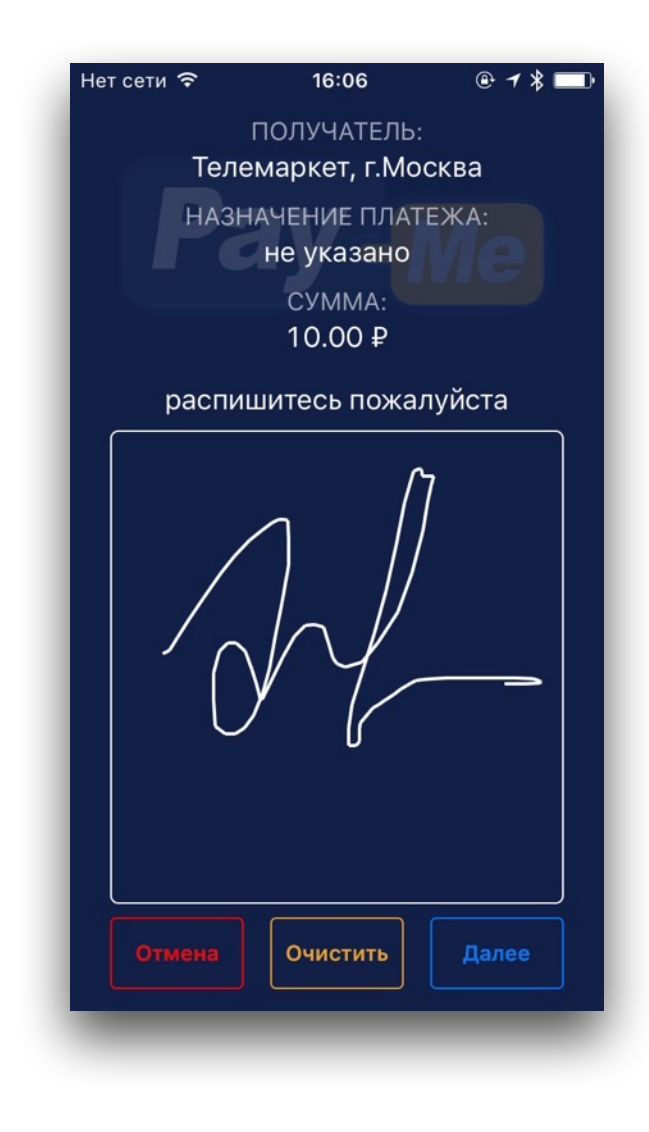

**Важно!** Если покупатель отказывается ставить подпись, либо если подпись не соответствует подписи на оборотной стороне банковской карты, мы настоятельно рекомендуем отказать покупателю в совершении платежа по данной карте.

# Электронный чек

Сразу после подтверждения платежа покупатель получит электронный чек по e-mail и/или ссылку на чек по SMS, если при создании платежа были указаны e-mail и телефон

Вт, 8 сент., 8:24

Platezh 12rub cherez PayMe. Check <u>https://bo.pay-me.ru/</u> <u>cheque/</u> <u>55ee713df49e8d5a7ca83cf6</u>

| and the set of the set of the set | n (cita) hizh (cita) hizh (cit | ngun) VII.<br>nica (G |
|----------------------------------------------------------------------------------------------------|----------------------------------------------------------------------------------------------------|-----------------------|
|                                                                                                    |                                                                                                    |                       |
| Справотрийто                                                                                                    |                                                                                                    |                       |
| здравствуите,                                                                                                    |                                                                                                    |                       |
| вы совершили поку                                                                                                    | пку                                                                                                    |                       |
| Продавец                                                                                                    | ООО Телемаркет                                                                                                    |                       |
|                                                                                                    | Москва                                                                                                    |                       |
| Оператор                                                                                                    | Телемаркет Телемаркет                                                                                                    | -                     |
| Терминал                                                                                                    | 124642124643-992468-30bbca5                                                                                                    |                       |
|                                                                                                    | 5613d310053df6450551fdf0                                                                                                    | -                     |

# Как смотреть историю оплат и отменять платежи

На экране «История» доступна история платежей за последний месяц.

Вы можете отменить платеж, выбрав его и нажав кнопку «Отменить». Отменить можно только те платежи, которые были проведены сегодня (до 00:00 по московскому времени).

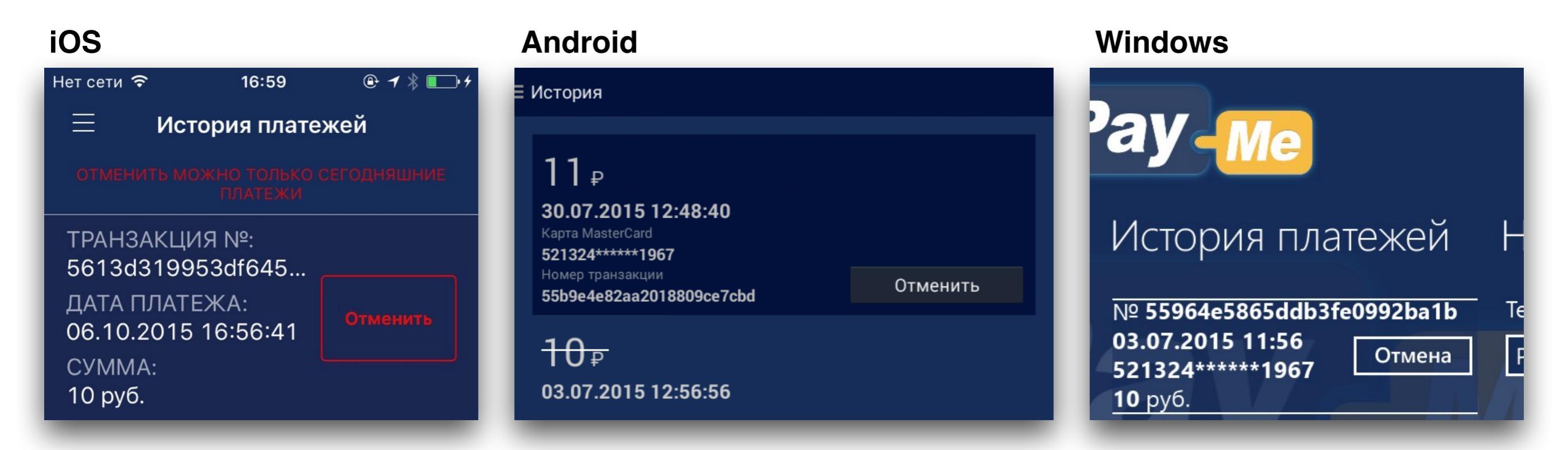